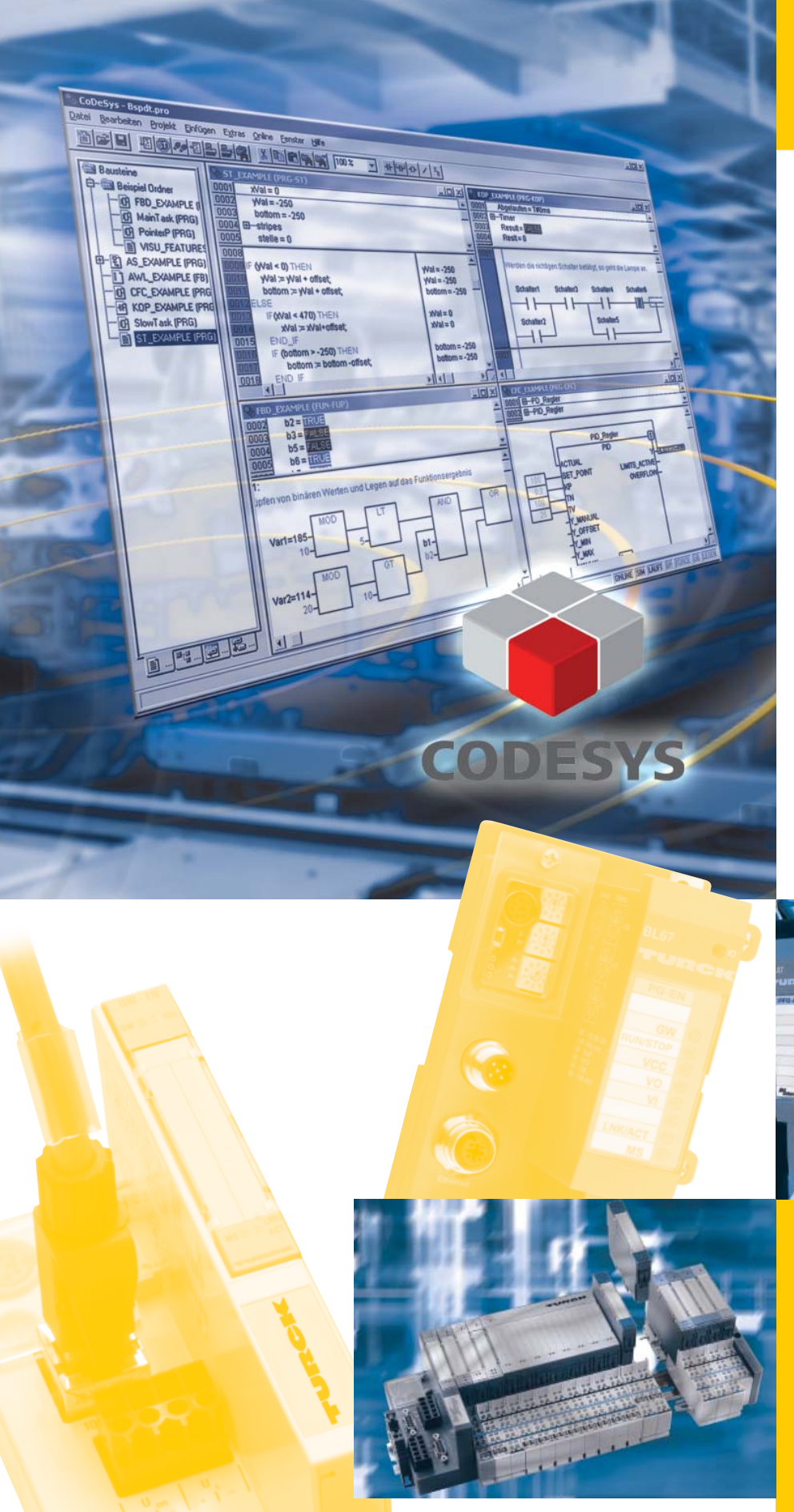

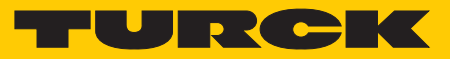

Industri<mark>elle</mark> Au<mark>tomation</mark>

# APPLICATION NOTE

BL××-FUNKTIONS-BAUSTEINE FÜR CODESYS

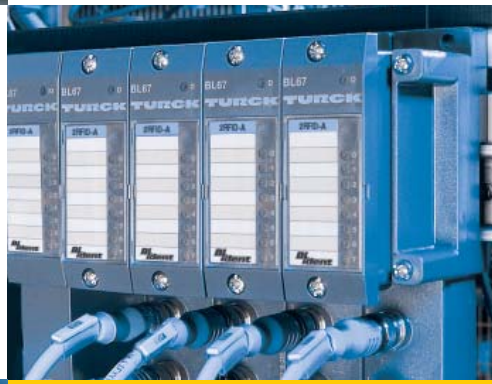

Sense it! Connect it! Bus it! Solve it!APPLICATION

Alle Marken- und Produktnamen sind Warenzeichen oder eingetragene Warenzeichen der jeweiligen Titelhalter.

Ausgabe 10/2012 © Hans Turck GmbH, Mülheim an der Ruhr

Alle Rechte, auch die der Übersetzung, vorbehalten.

Kein Teil dieses Handbuches darf in irgendeiner Form (Druck, Fotokopie, Mikrofilm oder einem anderen Verfahren) ohne schrift-liche Zustimmung der Firma Hans Turck GmbH & Co. KG, Mülheim an der Ruhr reproduziert oder unter Verwendung elektronischer Systeme verarbeitet, vervielfältigt oder verbreitet werden.

Änderungen vorbehalten.

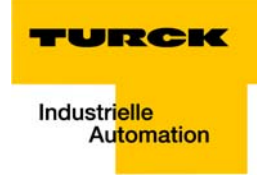

# Inhaltsverzeichnis

| 1              | CoDeSys - Funktionsbausteine für programmierbare Gateways                                 |         |
|----------------|-------------------------------------------------------------------------------------------|---------|
| 1.1            | Installation                                                                              | 1-2     |
| 1.2            | Allgemeines                                                                               | 1-3     |
| 1.3            | BL20-Funktionsbausteine                                                                   | 1-4     |
| 1.3.1          | BL20-1CNT-24VDC-Modul                                                                     |         |
| 1.4            | BL20/BL67-Funktionsbausteine                                                              | 1-8     |
| 1.4.1<br>1.4.2 | BLxx-1RS232- und BLxx-1RS485/422-Modul<br>BLxx-1SSI-Modul                                 | 1-8<br> |
| 2              | Anwendungsbeispiel des BLxx_1RSxxx_FB mit HyperTerminal                                   |         |
| 2.1            | Allgemeines                                                                               | 2-2     |
| 2.1.1          | Windows HyperTerminal                                                                     | 2-3     |
| 2.2            | Einstellen der Kommunikationsparameter                                                    | 2-4     |
| 2.2.1<br>2.2.2 | Einstellen der Modulparameter in CoDeSys<br>Einstellen der Eigenschaften im HyperTerminal | 2-4     |
| 2.3            | CoDeSys - Aufruf des FBs und Variablendeklaration                                         | 2-6     |
| 2.4            | Das Senden von Daten (Modul $ ightarrow$ HyperTerminal)                                   | 2-8     |
| 2.5            | Das Empfangen von Daten (HyperTerminal $ ightarrow$ Modul)                                | 2-9     |

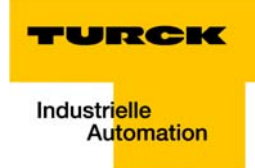

# 1 CoDeSys - Funktionsbausteine für programmierbare Gateways

| 1.1   | Installation                                                                                                    | 2                   |
|-------|----------------------------------------------------------------------------------------------------|---------------------|
| 1.2   | Allgemeines                                                                                                    | 3                   |
| 1.3   | BL20-Funktionsbausteine                                                                                                    | 4                   |
| 1.3.1 | BL20-1CNT-24VDC-Modul<br>– Beschreibung der Variablen<br>– Beispiel für eine Steuerungskonfiguration des Moduls BL20-1CNT-24VDC                                                        | .4<br>.4<br>.7      |
| 1.4   | BL20/BL67-Funktionsbausteine                                                                                                    | 8                   |
| 1.4.1 | BLxx-1RS232- und BLxx-1RS485/422-Modul<br>– Aufbau des Funktionsbausteins<br>– Beschreibung der Variablen                                                                              | .8<br>.8<br>.8      |
| 1.4.2 | <ul> <li>BLxx-1SSI-Modul</li> <li>Aufbau des Funktionsbausteins</li> <li>Beschreibung der Variablen</li> <li>Beispiel für eine Steuerungskonfiguration des Moduls BLxx-1SSI</li> </ul> | 1<br> 1<br> 1<br> 4 |

#### 1.1 Installation

Die CoDeSys Funktionsbausteine für die programmierbaren Gateway sind in der TURCK-spezifischen CoDeSys-Bibliothek "BLxx\_PG\_FB.lib" enthalten.

Diese \*.lib ist Bestandteil der BL××-Target-Dateien und wird bei deren Installation automatisch mit installiert.

Zu finden ist die Datei dann, je nach Installationspfad der CoDeSys unter:

x:\Programme\Gemeinsame Dateien\CAA-Targets\Turck\BLxx

Sollte die Datei nicht in diesem Verzeichnis zu finden sein, kann sie von der TURCK Homepage www.turck.com heruntergeladen und manuell nachinstalliert werden.

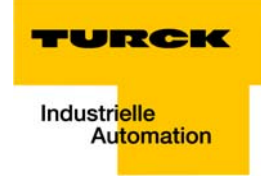

# 1.2 Allgemeines

Die Gateways BL20-PG-×× und BL67-PG-×× unterstützen am lokalen Modulbus Technologiemodule, die über die Prozessdaten Steuer- und Kontrollbits für den Datenaustausch bereit stellen.

Um Funktionen bzw. Aktionen dieser Module nutzen zu können, müssen dazu in den Anwenderprogrammen sogenannte "Handshake"-Mechanismen ausprogrammiert werden.

Nachfolgend werden Funktionen beschrieben die diese Hantierung übernehmen. Diese sind in der Bibliothek BLxx\_PG\_FB.lib enthalten. Diese Bibliothek ist in zwei Unterverzeichnisse unterteilt:

- 1 BL20\_PG\_FB mit Funktionsbaustein BL20\_1CNT\_FB für das Modul BL20-1CNT
- 2 BLxx\_PG\_FB mit Funktionsbausteine BLxx\_1RS××\_FB für die Module BL××-1RS232 bzw. BL××-1RS485/422 und BL××\_1SSI\_FB für das Modul BL××-1SSI

#### Anmerkung:

Den Variablennamen wird ein Präfix hinzugefügt. Dieses Präfix wird entsprechend der Empfehlungen der Spezifikation IEC 61131 und der Fa. 3S – Smart Software Solutions GmbH verwendet.

Anhand dieses Präfixes kann der Anwender den Datantyp einer Variablen erkennen.

#### **Beispiel:**

xVarName = Datentyp BOOLEAN

bVarName = Datentyp BYTE usw.

#### 1.3 BL20-Funktionsbausteine

In diesem Kapitel werden Funktionsbausteine beschrieben, die nur für BL20-Module gültig sind.

# 1.3.1 BL20-1CNT-24VDC-Modul

Der Baustein BL20\_1CNT\_FB wird zum Hantieren der Daten des Moduls BL20-1CNT-24VDC in der Zähloder Messbetriebsart des Moduls eingesetzt.

Dazu benötigt der Funktionsbaustein die Anfangsadressen der Prozessein- und Prozessausgangsdaten des Zählermoduls. Damit wird zum einen der aktuelle Zähl-/Messwert angezeigt und zum anderen können die Modulfunktionen, die im Handbuch "BL20- I/O-Module" (D300716) beschrieben sind, gesteuert werden.

| Abbildung 1-1: |              |                                                                                                    |
|----------------|--------------|----------------------------------------------------------------------------------------------------|
| BL20 1CNT FB   | BL20_1CN     | T_FB                                                                                                    |
| BL20_1CNT_FB   | BL20_1CN<br> | T_FB<br>] OF BYTE diEncoderValue : DINT-<br>7] OF BYTE xERR_24VDC : BOOL-<br>xERR_DO : BOOL-<br>xERR_DAD : BOOL-<br>xERR_LOAD : BOOL-<br>xRES_STS_A : BOOL-<br>xSTS_LOAD : BOOL-<br>xSTS_DAT : BOOL-<br>xSTS_DI : BOOL-<br>xSTS_DI : BOOL-<br>xSTS_C_UP : BOOL-<br>xSTS_C_UN : BOOL-<br>xSTS_CNN : BOOL-<br>xSTS_CNN : BOOL-<br>xSTS_CNP1 : BOOL-<br>xSTS_CMP1 : BOOL-<br>xSTS_OFLW : BOOL-<br>xSTS_UFLW : BOOL-<br>xSTS_UFLW : BOOL-<br>xSTS_ND : BOOL-<br>xSTS_ND : BOOL-<br>XSTS_ND : BOOL-<br>XSTS_ND : BO |

#### Beschreibung der Variablen

Für interne Zwecke werden die Prozesseingangs- bzw. -ausgangsdaten in den Datentyp BYTE umgewandelt. Deshalb ist die Variable "ptCNTInput" bzw. "ptCNTOutput" vom Datentyp POINTER.

| Tabelle 1-1:<br>Variablenbe-<br>schreibung<br>BL20_1CNT_FB | Variable   | Тур                              | Bedeutung                                                                                                    |
|------------------------------------------------------------|------------|----------------------------------|----------------------------------------------------------------------------------------------------|
|                                                            | ptCNTInput | POINTER TO ARRAY<br>[07] OF BYTE | Zeiger auf die Prozesseingangsworte des<br>Zählermoduls z.B. ADR(%IW4) oder ADR(CNT_IN)<br>→ Beispiel für eine Steuerungskonfiguration des<br>Moduls BL20-1CNT-24VDC (Seite 1-7). |

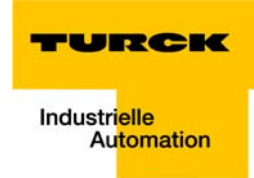

| Tabelle 1-1:<br>Variablenbe-<br>schreibung<br>BL20_1CNT_FB | Variable        | Тур                              | Bedeutung                                                                                                    |
|------------------------------------------------------------|-----------------|----------------------------------|----------------------------------------------------------------------------------------------------|
|                                                            | ptCNTOutput     | POINTER TO ARRAY<br>[07] OF BYTE | Zeiger auf die Prozessausgangsworte des<br>Zählermoduls z.B. ADR(%QW4) oder<br>ADR(CNT_OUT). → Beispiel für eine<br>Steuerungskonfiguration des Moduls BL20-1CNT-<br>24VDC (Seite 1-7). |
|                                                            | xCountOrMeasure | BOOL                             | Betriebart des Moduls, wie in der<br>Steuerungskonfiguration gewählt wurde:<br>0 = Zählbetriebsart,<br>1 = Messbetriebsart                                                              |
|                                                            | xSW_GATE        | BOOL                             | Softwarefreigabe Zählen bzw. Messen                                                                                                    |
|                                                            | xCTRL_SYN       | BOOL                             | Freigabe Synchronisation                                                                                                    |
|                                                            | xCTRL_DO1       | BOOL                             | Freigabe Ausgang DO1                                                                                                    |
|                                                            | xSET_DO1        | BOOL                             | Steuerbit Ausgang DO1                                                                                                    |
|                                                            | xCTRL_DO2       | BOOL                             | Freigabe Ausgang DO2                                                                                                    |
|                                                            | xSET_DO2        | BOOL                             | Steuerbit Ausgang DO2                                                                                                    |
|                                                            | xRES_STS        | BOOL                             | Rücksetzen Statusbits: 0 $\rightarrow$ 1 Start Rücksetzen                                                                                                    |
|                                                            | xEXTF_ACK       | BOOL                             | Quittierung Diagnosefehler                                                                                                    |
|                                                            | diLOAD_VAL      | DINT                             | für Zählbetrieb: Wert für "Ladewert direkt"                                                                                                    |
|                                                            | xLOAD_VAL       | BOOL                             | für Zählbetrieb: "Ladewert direkt" laden                                                                                                    |
|                                                            | diLOAD_PREPARE  | DINT                             | für Zählbetrieb: Wert für "Ladewert vorbereitend"                                                                                                    |
|                                                            | xLOAD_PREPARE   | BOOL                             | für Zählbetrieb: "Ladewert vorbereitend" laden                                                                                                    |
|                                                            | diCMP_VAL1      | DINT                             | für Zählbetrieb: Wert für "Vergleichswert 1"                                                                                                    |
|                                                            | xLOAD_CMP_VAL1  | BOOL                             | für Zählbetrieb: "Vergleichswert 1" laden                                                                                                    |
|                                                            | diCMP_VAL2      | DINT                             | für Zählbetrieb: Wert für "Vergleichswert 2"                                                                                                    |
|                                                            | xLOAD_CMP_VAL2  | BOOL                             | für Zählbetrieb: "Vergleichswert 2" laden                                                                                                    |
|                                                            | udiVAL_INTTIME  | UDINT                            | für Messbetrieb: Wert für "Integrationszeit"                                                                                                    |
|                                                            | xLOAD_INTTIME   | BOOL                             | für Messbetrieb: "Integrationszeit" laden                                                                                                    |
|                                                            | udiVAL_LOLIMIT  | UDINT                            | für Messbetrieb: Wert für "untere Grenze"                                                                                                    |
|                                                            | xLOAD_LOLIMIT   | BOOL                             | für Messbetrieb: "untere Grenze" laden                                                                                                    |
|                                                            | udiVAL_HILIMIT  | UDINT                            | für Messbetrieb: Wert für "obere Grenze"                                                                                                    |
|                                                            | xLOAD_HILIMIT   | BOOL                             | für Messbetrieb: "obere Grenze" laden                                                                                                    |
|                                                            | udiVAL_DO_PARAM | UDINT                            | Funktion und Verhalten von Ausgang DO1 und DO2                                                                                                    |

| Tabelle 1-1:<br>Variablenbe-<br>schreibung<br>BL20_1CNT_FB | Variable       | Тур       | Bedeutung                                                      |
|------------------------------------------------------------|----------------|-----------|----------------------------------------------------------------|
|                                                            | xLOAD_DO_PARAM | BOOL      | Funktion und Verhalten von Ausgang DO1 und DO2 ändern          |
|                                                            | xSTS_LOAD      | BOOL      | Funktion und Verhalten von Ausgang DO1 und DO2 laden           |
|                                                            | diEncoderValue | DINT      | Zählwert                                                       |
|                                                            | xERR_24VDC     | BOOL      | Fehlerbit Kurzschluss Geber oder Fehler<br>Spannungsversorgung |
|                                                            | xERR_DO        | BOOL      | Fehlerbit Kurzschluss Ausgang DO1                              |
|                                                            | xERR_PARA      | BOOL      | Fehlerbit Parametrierung                                       |
|                                                            | xERR_LOAD      | BOOL      | Fehlerbit Ladevorgang                                          |
|                                                            | xRES_STS_A     | BOOL      | Rücksetzen Statusbits läuft                                    |
|                                                            | xSTS_LOAD      | BOOL      | Ladevorgang läuft                                              |
|                                                            | xSTS_GATE      | BOOL      | Status Freigabe Zählermodul                                    |
|                                                            | xSTS_DI        | BOOL      | Status Hardwareeingang                                         |
|                                                            | xSTS_DO1       | BOOL      | Status Hardwareausgang DO1                                     |
|                                                            | xSTS_DO2       | BOOL      | Status Softwareausgang DO2                                     |
|                                                            | xSTS_C_UP      | BOOL      | Status Zählrichtung vorwärts                                   |
|                                                            | xSTS_C_DN      | BOOL      | Status Zählrichtung rückwärts                                  |
|                                                            | xSTS_SYN       | BOOL      | Status Synchronisation                                         |
|                                                            | xSTS_CMP1      | BOOL      | Status Vergleicher 1                                           |
|                                                            | xSTS_CMP2      | BOOL      | Status Vergleicher 2                                           |
|                                                            | xSTS_OFLW      | BOOL      | Status Überlauf                                                |
|                                                            | xSTS_UFLW      | BOOL      | Status Unterlauf                                               |
|                                                            | xSTS_ND        | BOOL      | Status Nulldurchgang                                           |
|                                                            | wRetVal        | WORD      | Rückgabewert: Wert > 8000h $\rightarrow$ Fehler                |
|                                                            |                | – 0x8101: | Größe Array der Eingangsdaten ≠ 8 Bytes<br>→ Abbruch des FBs   |
|                                                            |                | - 0x8103  | Größe Array der Ausgangsdaten ≠ 8 Bytes<br>→ Abbruch des FBs   |

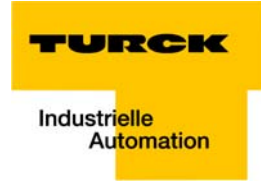

#### Beispiel für eine Steuerungskonfiguration des Moduls BL20-1CNT-24VDC

In diesem Beispiel können die Prozesseingangsdaten der Variablen "ptCNTInput" auf unterschiedliche Weisen zugeordnet werden:

- 1 über ADR(CNT\_IN), wenn für die Eingangsadresse ein symbolischer Name vergeben wurde,
- 2 oder direkt als ADR(%IW4)

Dies gilt auch für die Prozessausgangsdaten der Variable "ptCNTOutput":

- 1 über ADR(CNT\_OUT), wenn für die Ausgangsadresse ein symbolischer Name vergeben wurde
- 2 oder direkt als ADR(%QW4).

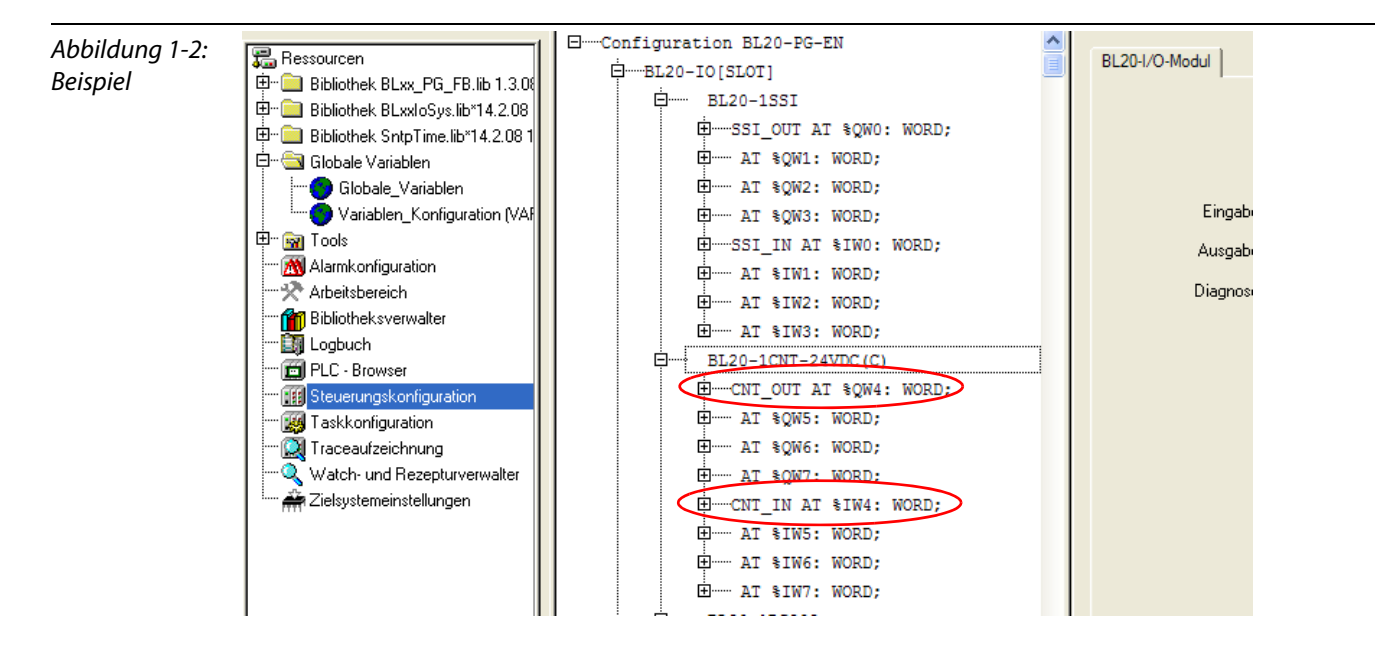

#### 1.4 BL20/BL67-Funktionsbausteine

In diesem Abschnitt werden Funktionsbausteine beschrieben, die sowohl für BL20 - Module als auch BL67 - Module verwendet werden können.

#### 1.4.1 BLxx-1RS232- und BLxx-1RS485/422-Modul

Der Baustein BLxx\_1RSxxx\_FB kann zum Hantieren der Daten der Schnittstellen-Module (BL20-1RS232, BL20-1RS485/422, BL67-1RS232 und BL67-1RS485/422) eingesetzt werden.

Er unterstützt das gleichzeitige Senden und Empfangen von Daten, d.h. ein Vollduplex - Betrieb, wie ihn z.B. das BLxx-1RS232 ermöglicht, ist damit möglich. Dieser Funktionsbaustein kann unabhängig vom Schnittstellentyp verwendet werden, da nur die Eingangs- bzw. Ausgangsdaten ausgewertet werden.

Die empfangenen Daten werden über die Prozesseingangsdaten (ptRxData) des Moduls vom Funktionsbaustein "abgeholt" und im Datenablagepuffer (ptRxBuffer) abgelegt. Größe und Ablageort des Ablagepuffers werden vom Anwender bestimmt. Des Weiteren kann der Anwender individuell die Anzahl (uiMaxRxBuffer) der Telegrammbytes bestimmen.

Gleiches gilt für die zu sendenden Daten.

#### Aufbau des Funktionsbausteins

| Abbildung 1-3:<br>Aufbau des<br>Baustains | BLXX_1RSXXX_FB                                                                                                    |
|-------------------------------------------|----------------------------------------------------------------------------------------------------|
| Duusteins                                 | The prevention of the second second s |
| BLxx_1RSxxx_FB                            | -ptTxData : POINTER TO ARRAY [07] OF BYTE uiReceivedBytes : UINT-                                                                                                    |
|                                           | -xEnableRx : BOOL xBusyTx : BOOL                                                                                                    |
|                                           | xEnableTx : BOOL uiSentBytes : UINT                                                                                                    |
|                                           | -xQuit : BOOL xSendBufNotEmpty : BOOL                                                                                                    |
|                                           | -xClr_Buf_Rx : BOOL wRetVal : WORD-                                                                                                    |
|                                           | -xClr_Buf_Tx : BOOL                                                                                                    |
|                                           | -xDisableTxBuffer : BOOL                                                                                                    |
|                                           | -ptRxBuffer : POINTER TO BYTE                                                                                                    |
|                                           | -uiMaxRxBytes : UINT                                                                                                    |
|                                           | -ptTxBuffer : POINTER TO BYTE                                                                                                    |
|                                           | -uiMaxTxBytes : UINT                                                                                                    |

#### Beschreibung der Variablen

Für interne Zwecke werden die Prozesseingangs- bzw. -ausgangsdaten in den Datentyp BYTE gewandelt. Deshalb ist die Variable "ptRxData" bzw. "ptTxData" vom Datentyp POINTER.

| Tabelle 1-2:<br>Variablenbe-<br>schreibung<br>BLxx_1RSxxx_FB | Variable  | Тур                              | Bedeutung                                                                                                    |
|--------------------------------------------------------------|-----------|----------------------------------|----------------------------------------------------------------------------------------------------|
|                                                              | ptRxData  | POINTER TO ARRAY<br>[07] OF BYTE | Zeiger auf die Prozesseingangsworte des RSxxx<br>Moduls z.B. ADR(%IW8) oder ADR(RS232_RX)<br>→ Beispiel für eine Steuerungskonfiguration des<br>Moduls BLxx-1RSxxx (Seite 1-10). |
|                                                              | ptTxData  | POINTER TO ARRAY<br>[07] OF BYTE | Zeiger auf die Prozessausgangsworte des RSxxx<br>Moduls z.B. ADR(%QW8) oder ADR(RS232_TX)<br>→ Beispiel für eine Steuerungskonfiguration des<br>Moduls BLxx-1RSxxx (Seite 1-10). |
|                                                              | xEnableRx | BOOL                             | Freigabe für Datenempfang                                                                                                    |
|                                                              | xEnableTx | BOOL                             | Freigabe zum Datensenden                                                                                                    |

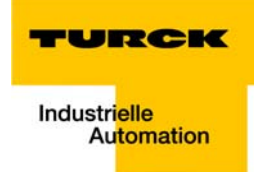

| Tabelle 1-2:<br>Variablenbe-<br>schreibung<br>BLxx_1RSxxx_FB | Variable                         | Тур             | Bedeutung                                                                                                    |
|--------------------------------------------------------------|----------------------------------|-----------------|----------------------------------------------------------------------------------------------------|
|                                                              | xQuit                            | BOOL            | Quittierung von Fehlern                                                                                                    |
|                                                              | xClr_Buf_Rx                      | BOOL            | Löschen des Empfangspuffer: $0 \rightarrow 1$ und Quitt = 1                                                                                                    |
|                                                              | xClr_Buf_Tx                      | BOOL            | Löschen des Sendepuffers: $0 \rightarrow 1$ und Quitt = 1                                                                                                    |
|                                                              | xDisableTxBuffer                 | BOOL            | Sperren des Sendepuffers:<br>0 = freigegeben;<br>1 = gesperrt                                                                                                    |
|                                                              | ptRxBuffer                       | POINTER TO BYTE | Adresse der Empfangsdatenablage in der SPS.<br>Array aus n Elementen vom Datentyp BYTE                                                                                                    |
|                                                              | uiMaxRxBytes                     | UINT            | Maximale Anzahl der zu empfangenen<br>Datenbytes eines Telegramms. Kann je nach<br>erwarteter Telegrammlänge vor einem neuen Job<br>geändert werden.<br>Hinweis: Muss > 0 sein, sonst werden keine Daten<br>empfangen. |
|                                                              | ptTxBuffer                       | POINTER TO BYTE | Adresse der Sendedatenablage im<br>programmierbaren Gateway. Array aus n<br>Elementen vom Datentyp BYTE                                                                                                    |
|                                                              | uiMaxTxBytes                     | UINT            | Maximale Anzahl der zu sendenden Datenbytes<br>eines Telegramms. Kann je nach erwarteter<br>Telegrammlänge vor einem neuen Job geändert<br>werden.<br>Hinweis: Muss > 0 sein, sonst werden keine Daten<br>gesendet.    |
|                                                              | xBusyRx                          | BOOL            | Anzeige Empfang von Daten aktiv                                                                                                    |
|                                                              | uiReceivedBytes                  | UINT            | Zähler der empfangenen Datenbytes                                                                                                    |
|                                                              | xBusyTx                          | BOOL            | Anzeige Senden von Daten aktiv                                                                                                    |
|                                                              | uiSentBytes                      | UINT            | Zähler der gesendeten Datenbytes                                                                                                    |
|                                                              | xSendBufNotEmpty                 | BOOL            |                                                                                                    |
|                                                              | wRetVal                          | WORD            | Rückgabewert: Wert > 8000h $\rightarrow$ Fehler                                                                                                    |
|                                                              | – Fehler der Größe-<br>Variablen | 0×8101          | Größe des Empfangsfachs > max. zu<br>empfangenen Bytes → Abbruch                                                                                                    |
|                                                              |                                  | 0×8103          | Größe Array der Eingangsdaten ≠ 8 Bytes<br>→ Abbruch                                                                                                    |
|                                                              |                                  | 0×8201          | Größe des Sendefachs > max. zu sendenden<br>Bytes → Abbruch                                                                                                    |
|                                                              |                                  | 0×8203          | Größe Array der Ausgangsdaten ≠ 8 Bytes<br>→ Abbruch                                                                                                    |

| Tabelle 1-2:<br>Variablenbe-<br>schreibung<br>BLxx_1RSxxx_FB | Variable            | Тур    | Bedeutung                             |
|--------------------------------------------------------------|---------------------|--------|---------------------------------------|
|                                                              | – Fehler des Moduls | 0×8000 | Modul für Kommunikation nicht bereit. |
|                                                              |                     | 0×8008 | Parametrierfehler des Moduls          |
|                                                              |                     | 0×8010 | Hardwarefehler des Moduls             |
|                                                              |                     | 0×8020 | Fehler Datenflusskontrolle            |
|                                                              |                     | 0×8040 | Rahmenfehler                          |
|                                                              |                     | 0×8080 | (Empfangs-)Puffer Überlauf            |

#### Beispiel für eine Steuerungskonfiguration des Moduls BLxx-1RSxxx

In diesem Beispiel können die Prozesseingangsdaten der Variablen "ptRxData" auf unterschiedliche Weisen zugeordnet werden:

- 1 über ADR(RS232\_RX), wenn für die Eingangsadresse ein symbolischer Name vergeben wurde,
- 2 oder direkt als ADR(%IW8)

Dies gilt auch für die Prozessausgangsdaten der Variable "ptTxData":

- 1 über ADR(RS232\_TX), wenn für die Ausgangsadresse ein symbolischer Name vergeben wurde
- 2 oder direkt als ADR(%QW8).

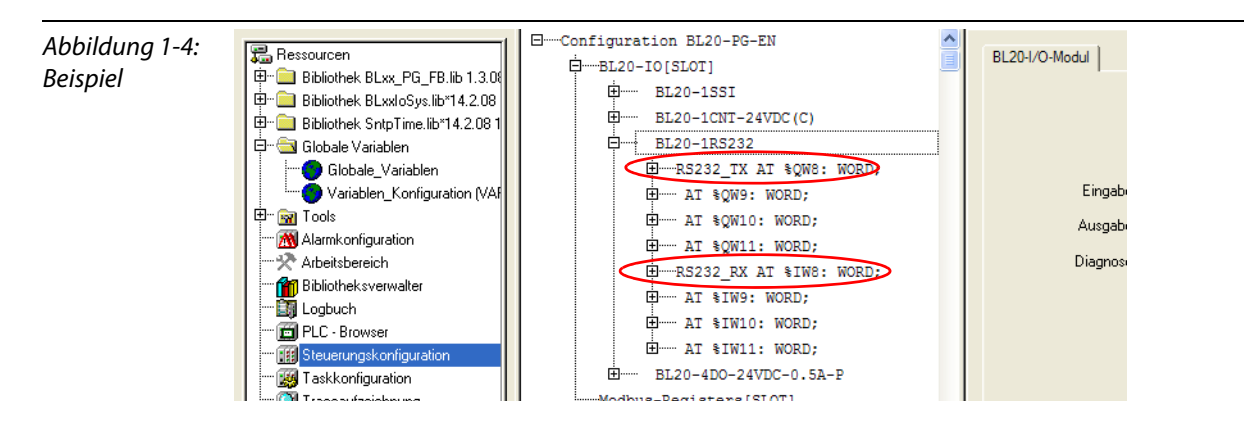

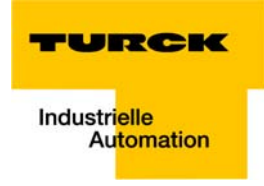

# 1.4.2 BLxx-1SSI-Modul

Der Baustein BLxx\_1SSI\_FB wird zum Hantieren der Daten der Module BL20-1SSI und BL67-1SSI eingesetzt.

#### Aufbau des Funktionsbausteins

Abbildung 1-5: Aufbau des Bausteins BLxx\_1SSI\_FB

|   | BLXX_1SS                           | SI_FB                     |        |
|---|------------------------------------|---------------------------|--------|
| - | ptSSIInput : POINTER TO ARRAY [0   | 7] OF BYTE dwRegRdData :  | DWORD- |
| - | ptSSIOutput : POINTER TO ARRAY [0. | .7] OF BYTE bRegRdAdrStat | : BYTE |
| - | xStop : BOOL                       | xRegRdAbort               | : BOOL |
| - | -xEnCMP1 : BOOL                    | xRegWrAkn                 | : BOOL |
| - | xClrCMP1 : BOOL                    | xRegWrAcept               | : BOOL |
| - | -xEnCMP2 : BOOL                    | xStsCMP1                  | : BOOL |
| - | -xClrCMP2 : BOOL                   | xFlagCMP1                 | : BOOL |
| - | diREG_CMP1 : DINT                  | xRelCMP1                  | : BOOL |
| - | -xLOAD_REG_CMP1 : BOOL             | xStsCMP2                  | : BOOL |
| - | diREG_CMP2 : DINT                  | xFlagCMP2                 | : BOOL |
| - | -xLOAD_REG_CMP2 : BOOL             | xRelCMP2                  | : BOOL |
| - | diREG_LOWER_LIMIT : DINT           | xStsDn                    | : BOOL |
| - | -xLOAD_REG_LOWER_LIMIT : BOOL      | xStsUp                    | : BOOL |
| - | diREG_UPPER_LIMIT : DINT           | xStsOflw                  | : BOOL |
| - | -xLOAD_REG_UPPER_LIMIT : BOOL      | xStsUflw                  | : BOOL |
| - | -xRegWR : BOOL                     | xStsStop                  | : BOOL |
| - | -bRegRdAdr : BYTE                  | xSSIDiag                  | : BOOL |
| - | -bRegWrAdr : BYTE                  | xSSISts0                  | : BOOL |
| - | diRegWrData : DINT                 | xSSISts1                  | : BOOL |
|   |                                    | xSSISts2                  | : BOOL |
|   |                                    | xSSISts3                  | : BOOL |
|   |                                    | xErrSSI                   | : BOOL |
|   |                                    | xErrPara                  | : BOOL |
|   |                                    | wRetVal                   | · WORD |

#### Beschreibung der Variablen

Für interne Zwecke werden die Prozesseingangs- bzw. -ausgangsdaten in den Datentyp BYTE gewandelt. Deshalb ist die Variable "ptSSIInput" bzw. "ptSSIOutput" vom Datentyp POINTER.

| Tabelle 1-3:<br>Variablenbe-<br>schreibung<br>BLxx_1SSI_FB | Variable    | Тур                              | Bedeutung                                                                                                    |
|------------------------------------------------------------|-------------|----------------------------------|----------------------------------------------------------------------------------------------------|
|                                                            | ptSSIInput  | POINTER TO ARRAY<br>[07] OF BYTE | Zeiger auf die Prozesseingangsworte des Moduls<br>BLxx-1SSI z.B. ADR(%IW0) oder ADR(SSI_IN)<br>→ Beispiel für eine Steuerungskonfiguration des<br>Moduls BLxx-1SSI (Seite 1-14).  |
|                                                            | ptSSIOutput | POINTER TO ARRAY<br>[07] OF BYTE | Zeiger auf die Prozessausgangsworte des Moduls<br>BLxx-1SSI z.B. ADR(%IW0) oder ADR(SSI_OUT)<br>→ Beispiel für eine Steuerungskonfiguration des<br>Moduls BLxx-1SSI (Seite 1-14). |
|                                                            | xStop       | BOOL                             | Kommunikationskontrolle:<br>0 = zyklisches Lesen;<br>1 = Kommunikation gestoppt                                                                                                   |
|                                                            | xEnCMP1     | BOOL                             | Freigabe Vergleicher 1                                                                                                    |
|                                                            | xClrCMP1    | BOOL                             | Vergleichsbit 1 löschen                                                                                                    |
|                                                            | xEnCMP2     | BOOL                             | Freigabe Vergleicher 2                                                                                                    |

| Tabelle 1-3:<br>Variablenbe-<br>schreibung<br>BLxx_1SSI_FB | Variable                  | Тур   | Bedeutung                                                                       |
|------------------------------------------------------------|---------------------------|-------|---------------------------------------------------------------------------------|
|                                                            | xClrCMP2                  | BOOL  | Vergleichsbit 2 löschen                                                         |
|                                                            | diREG_CMP1                | DINT  | Vergleichwert 1                                                                 |
|                                                            | xLOAD_REG_CMP1            | BOOL  | Vergleichwert 1 laden                                                           |
|                                                            | diREG_CMP2                | DINT  | Vergleichwert 2                                                                 |
|                                                            | xLOAD_REG_CMP2            | BOOL  | Vergleichwert 2 laden                                                           |
|                                                            | diREG_LOWER_LIMIT         | DINT  | Untere Grenze                                                                   |
|                                                            | xLOAD_REG_LOWER_LI<br>MIT | BOOL  | Wert Untere Grenze laden                                                        |
|                                                            | diREG_UPPER_LIMIT         | DINT  | Obere Grenze                                                                    |
|                                                            | xLOAD_REG_UPPER_<br>LIMIT | BOOL  | Wert Obere Grenze laden                                                         |
|                                                            | xRegWR                    | BOOL  | Freigabe Schreiben Register:<br>0 $\rightarrow$ 1 aktiviert                     |
|                                                            | bRegRdAdr                 | BYTE  | Adresse zum Auslesen des Registers                                              |
|                                                            | bRegWrAdr                 | BYTE  | Adresse zum Schreiben in das Register                                           |
|                                                            | diRegWrData               | DINT  | Daten des zu schreibenden Registers                                             |
|                                                            | dwRegRdData               | DWORD | Daten des ausgelesenen Registers                                                |
|                                                            | bRegRdAdrStat             | BYTE  | Rückmeldung des gelesenen Registers                                             |
|                                                            | xRegRdAbort               | BOOL  | Abbruch Registerlesen                                                           |
|                                                            | xRegWrAkn                 | BOOL  | Rückmeldung Register schreiben läuft                                            |
|                                                            | xRegWrAcept               | BOOL  | Rückmeldung Register schreiben O.K.                                             |
|                                                            | xStsCMP1                  | BOOL  | Statusbit COMP1:<br>1 = RegSSIPos = RegCMP1;<br>0 = RegSSIPos ≠ RegCMP1         |
|                                                            | xFlagCMP1                 | BOOL  | Statusbit COMP1 (latch):<br>1 = RegSSIPos = RegCMP1;<br>0 = RegSSIPos ≠ RegCMP1 |
|                                                            | xRelCMP1                  | BOOL  | Statusbit COMP1:<br>1 = RegSSIPos ≥ RegCMP1;<br>0 = RegSSIPos < RegCMP1         |
|                                                            | xStsCMP2                  | BOOL  | Statusbit COMP2<br>1 = RegSSIPos = RegCMP2;<br>0 = RegSSIPos ≠ RegCMP2          |

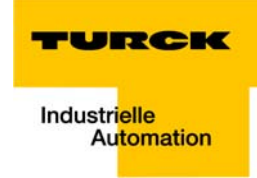

| Tabelle 1-3:<br>Variablenbe-<br>schreibung<br>BLxx_1SSI_FB | Variable  | Тур       | Bedeutung                                                                       |
|------------------------------------------------------------|-----------|-----------|---------------------------------------------------------------------------------|
|                                                            | xFlagCMP2 | BOOL      | Statusbit COMP2 (latch):<br>1 = RegSSIPos = RegCMP2;<br>0 = RegSSIPos ≠ RegCMP2 |
|                                                            | xRelCMP2  | BOOL      | Statusbit COMP2<br>1 = RegSSIPos ≥ RegCMP2;<br>0 = RegSSIPos < RegCMP2          |
|                                                            | xSstDN    | BOOL      | Status Zählrichtung rückwärts                                                   |
|                                                            | xStsOflw  | BOOL      | Status Überlauf                                                                 |
|                                                            | xStsUflw  | BOOL      | Status Unterlauf                                                                |
|                                                            | xStsStop  | BOOL      | Status Kommunikation                                                            |
|                                                            | xSSIDiag  | BOOL      | Anzeige Diagnose vorhanden                                                      |
|                                                            | xSSISts0  | BOOL      | Diagnosebit 0                                                                   |
|                                                            | xSSISts1  | BOOL      | Diagnosebit 1                                                                   |
|                                                            | xSSISts2  | BOOL      | Diagnosebit 2                                                                   |
|                                                            | xSSISts3  | BOOL      | Diagnosebit 3                                                                   |
|                                                            | xERR_SSI  | BOOL      | Status Encoder Signal:<br>1 = Fehler (Kabelbruch)<br>0 = O.K.                   |
|                                                            | xERR_PARA | BOOL      | Status Parametrierung:<br>1 = fehlerhaft<br>0 = O.K.                            |
|                                                            | wRetVal   | WORD      | Rückgabewert: Wert > 8000h Fehler                                               |
|                                                            |           | - 0x8101: | Größe Array der Eingangsdaten ≠ 8 Bytes<br>→ Abbruch                            |
|                                                            |           | - 0x8103  | Größe Array der Ausgangsdaten ≠ 8 Bytes<br>→ Abbruch                            |

#### Beispiel für eine Steuerungskonfiguration des Moduls BLxx-1SSI

In diesem Beispiel können die Prozesseingangsdaten der Variablen "ptSSIInput" auf unterschiedliche Weisen zugeordnet werden:

- 1 über ADR(SSI\_IN), wenn für die Eingangsadresse ein symbolischer Name vergeben wurde,
- 2 oder direkt als ADR(%IW0)

Dies gilt auch für die Prozessausgangsdaten der Variable "ptSSI\_Output":

- 1 über ADR(SSI\_OUT), wenn für die Ausgangsadresse ein symbolischer Name vergeben wurde
- 2 oder direkt als ADR(%QW0).

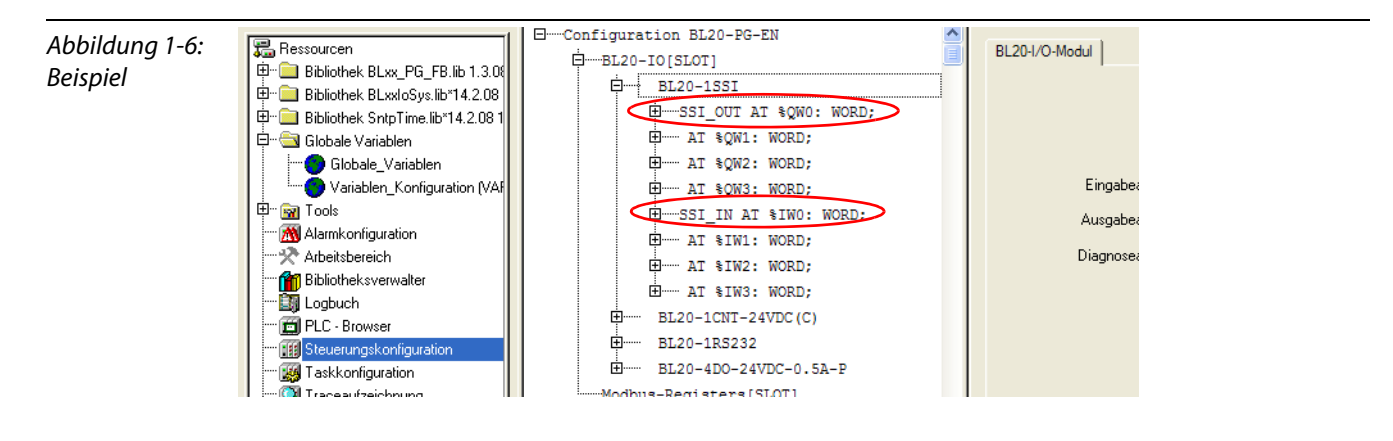

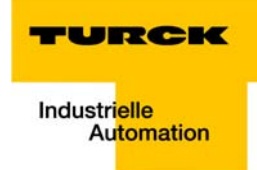

# 2 Anwendungsbeispiel des BLxx\_1RSxxx\_FB mit HyperTerminal

| 2.1   | Allgemeines                                                | 2 |
|-------|------------------------------------------------------------|---|
| 2.1.1 | Windows HyperTerminal                                      | 3 |
| 2.2   | Einstellen der Kommunikationsparameter                     | 4 |
| 2.2.1 | Einstellen der Modulparameter in CoDeSys                   | 4 |
| 2.2.2 | Einstellen der Eigenschaften im HyperTerminal              | 5 |
| 2.3   | CoDeSys - Aufruf des FBs und Variablendeklaration          | б |
| 2.4   | Das Senden von Daten (Modul $ ightarrow$ HyperTerminal)    | B |
| 2.5   | Das Empfangen von Daten (HyperTerminal $ ightarrow$ Modul) | 9 |

#### 2.1 Allgemeines

Anhand des folgenden Beispiels wird eine RS232-Kommunikation zwischen einer BL20-Station bestehend aus einem programmierbarem Gateway und u.a. einem RS232-Modul und Windows-HyperTerminal erläutert.

Die Verbindung zwischen RS232-Modul und PC wird dabei über eine COM-Schnittstelle des PCs realisiert:

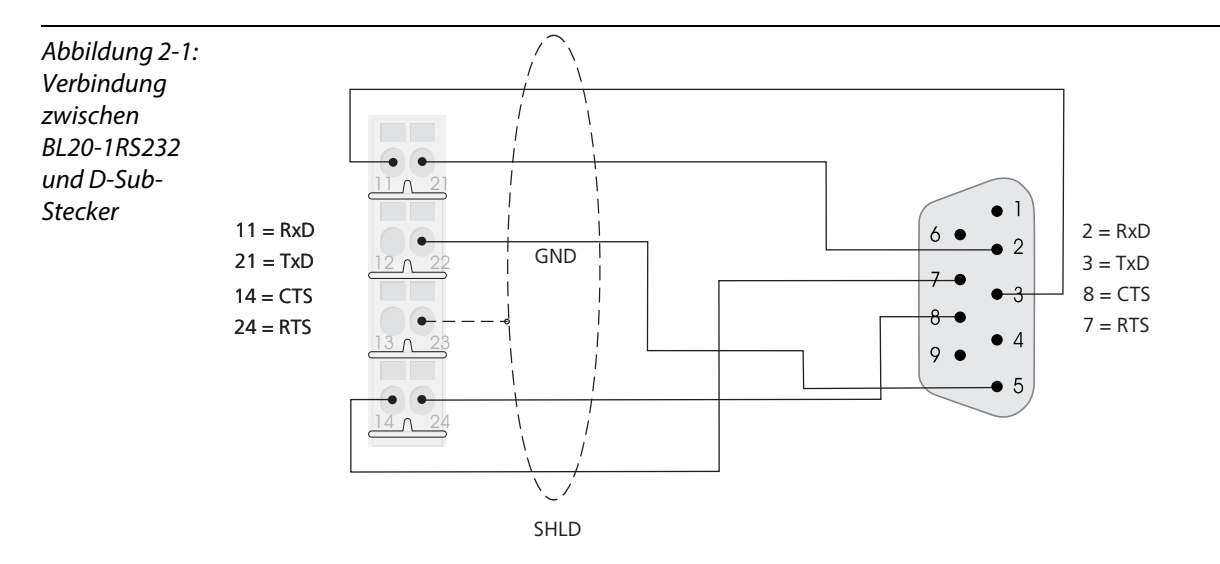

Zuordnung der Signaltypen bei einem 9-poligen Submin-D-Stecker

| Tabelle 2-1:      | Pin- Nr. | Signalbez | eichnung            |                         |
|-------------------|----------|-----------|---------------------|-------------------------|
| Signaltypen RS232 | 1        | DCD       | Data Carrier Detect | Empfangssignalpegel     |
|                   | 2        | RxD       | Receive Data        | Empfangsdaten           |
|                   | 3        | TxD       | Transmit Data       | Sendedaten              |
|                   | 4        | DTR       | Data Terminal Ready | Endgerät betriebsbereit |
|                   | 5        | GND       | Ground              | Signalmasse             |
|                   | 6        | DSR       | Data Set Ready      | Betriebsbereitschaft    |
|                   | 7        | RTS       | Request To Send     | Sendeteil einschalten   |
|                   | 8        | CTS       | Clear To Send       | Sendebereitschaft       |
|                   | 9        | RI        | Ring Indicator      | Anruf Indikator         |
|                   |          |           |                     |                         |

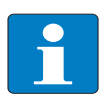

## Hinweis

Die grau hinterlegten Tabellenreihen kennzeichnen die Signale, die auch an den Klemmen des Basismoduls verfügbar sind.

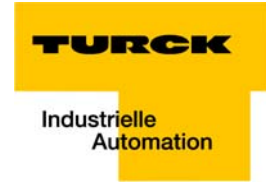

# 2.1.1 Windows HyperTerminal

Windows-HyperTerminal wird über "Start  $\rightarrow$  (Alle) Programme  $\rightarrow$  Zubehör  $\rightarrow$  Kommunikation  $\rightarrow$  HyperTerminal" gestartet.

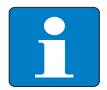

# Hinweis

Geben Sie unter "Ortskennzahl" Ihre Vorwahl an. Die Angabe der Rufnummer ist bei der Kommunikation über eine serielle Schnittstelle am PC nicht erforderlich.

Vergeben Sie im Fenster "Beschreibung der Verbindung" einen beliebigen Verbindungsnamen und definieren Sie den COM-Port, über den die Verbindung zwischen PC und Modul hergestellt werden soll.

| Abbildung 2-2:<br>Windows<br>HyperTerminal | Test - HyperTerminal  Date: Bearbeiten Ansicht Anrufen Übertragung ?  D 2                                                                     |     |
|--------------------------------------------|----------------------------------------------------------------------------------------------------|-----|
|                                            | Verbinden mit     P     Test     Geben Sie die Rufnummer ein, die gewählt werden soll:     Land/Renien:     Deutschland (49)                  |     |
|                                            | Land/Region: Deutschland (49)<br>Qrtskennzahl: 05231<br>Bufnummer:<br>Verbindung<br>herstellen über: COM2<br>COM2<br>COM1<br>TCP/IP (Winsock) |     |
|                                            | Verbindung getrennt Auto-Erkenn. Autom. Erkenn. RF GROSS NUM Aufzeichnen Druckerecho                                                          | 111 |

#### 2.2 Einstellen der Kommunikationsparameter

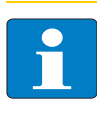

#### Hinweis

Um eine fehlerfreie RS232-Kommunikation zu gewährleisten, müssen die Kommunikationsparameter beider RS232-Teilnehmer (RS232-Modul und HyperTerminal) identisch sein.

#### 2.2.1 Einstellen der Modulparameter in CoDeSys

Das Einstellen der Parameter des RS232-Moduls erfolgt in der Steuerungskonfiguration.

Markieren Sie dazu den Eintrag BLxx-IO [Slot] und markieren Sie dann im Register "Ein-/ Ausgänge" unter Ausgewählte Module das Modul BL20-1RS232.

Danach öffnen Sie den Parametrier-Dialog "Moduleigenschaften" über die Schaltfläche "Eigenschaften".

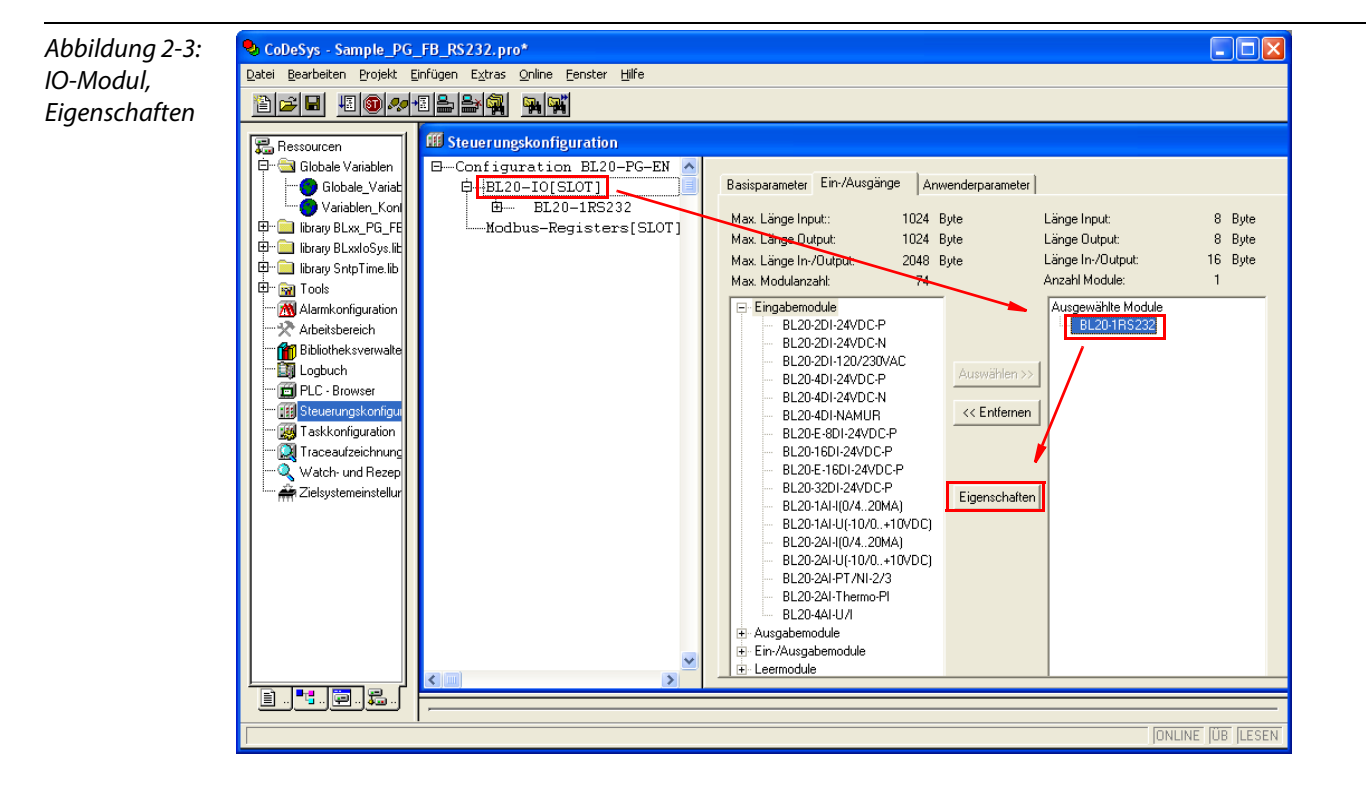

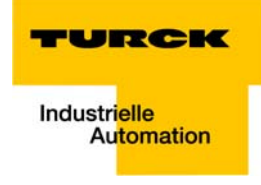

| Parametrierung<br>in "Moduleigen-<br>schaften"       Name: BL201RS232<br>Config: 0xC3,0xC3,0xC3,0x99,0x47,0x01       OK         Schaften"       Lingabelänge (Byte): 8<br>Ausgabelänge (Byte): 8<br>Symbolische Namen: 🔽       Abbrechen         Parameter       Vert       Wertebereich<br>''diagnostic: '' release       Bit (7) 1 0-1<br>''data rate: '' 19.2 kbps         "data bits: '' 7       Bit (3) 0 0-1<br>''parity: '' Porte       Bit Area(0-3)<br>'' data flow control: '' none       BitArea(1-2)<br>'' XOFF character: '' 17 | Abbildung 2-4:                                 | Moduleigenschaften                                                                                                    |                                                                    |                                                                                                    |
|----------------------------------------------------------------------------------------------------|------------------------------------------------|----------------------------------------------------------------------------------------------------|--------------------------------------------------------------------|----------------------------------------------------------------------------------------------------|
| ParameterWertWertebereich"diagnostic:"releaseBit (7) 1 0-1"data rate:"19.2 kbpsBitArea(0-3)"data bits:"7Bit (3) 0 0-1"parity:"noneBitArea(1-2)"stop bits:"1Bit (0) 1 0-1"data flow control:"noneBitArea(4-5)"XON character:"17Unsigned8 17"KOFF character:"19Unsigned8 19                                                                                                    | Parametrierung<br>in "Moduleigen-<br>schaften" | Name:     BL20-1RS232       Config:     0xC3,0xC3,0xC3,0x99,0x47,0x01       Eingabelänge (Byte):     8       Ausgabelänge (Byte):     8       Symbolische Namen:     ✓ |                                                                    | OK<br>Abbrechen                                                                                                    |
|                                                                                                    |                                                | Parameter<br>"diagnostic:"<br>"data rate:"<br>"parity:"<br>"stop bits:"<br>"data flow control:"<br>"XON character:"<br>"XOFF character:"                               | Vert<br>release<br>19.2 kbps<br>7<br>none<br>1<br>none<br>17<br>19 | Wertebereich           Bit (7) 1 0-1           BitArea(0-3)           Bit (3) 0 0-1           BittArea(1-2)           Bit (0) 1 0-1           Bittarea(4-5)           Unsigned8 17           Unsigned8 19 |

## 2.2.2 Einstellen der Eigenschaften im HyperTerminal

Konfigurieren Sie HyperTerminal je nach Anwendung ("Datei  $\rightarrow$  Eigenschaften"). Dies ist nur bei einer getrennten Verbindung möglich, ggf. muss eine bestehende Kommunikation erst über "Anrufen  $\rightarrow$  Trennen" beendet werden.

# Hinweis

Bitte beachten Sie, dass die Konfigurationen des RS232-Moduls und der Verbindung im HyperTerminal identisch sind, da sonst keine fehlerfreie Kommunikation gewährleistet werden kann.

| Abbildung 2-5: | Test - HyperTerminal                                                                 | 3 |
|----------------|--------------------------------------------------------------------------------------|---|
| Windows        | Datei Bearbeiten Ansicht Anrufen Übertragung ?                                       |   |
| HyperTerminal, | D 🖨 🥱 🗈 🖰 🖆                                                                          |   |
| Konfiguration  |                                                                                      |   |
| 5              |                                                                                      | - |
|                | Eigenschaften von COM2                                                               |   |
|                | Anschlusseinstellungen                                                               |   |
|                |                                                                                      |   |
|                | Bits pro Sekunde: 19200                                                              |   |
|                | Datenbits: 7                                                                         |   |
|                | Paritāt: Keine                                                                       |   |
|                |                                                                                      |   |
|                | Stoppbits: 1                                                                         |   |
|                | Russsteuerung: Kein                                                                  |   |
|                |                                                                                      |   |
|                | Wiederherstellen                                                                     |   |
|                |                                                                                      |   |
|                |                                                                                      |   |
|                |                                                                                      | 8 |
|                | Verbindung getrennt Auto-Erkenn. Autom. Erkenn. RF GROSS NUM Aufzeichnen Druckerecho |   |

## 2.3 CoDeSys - Aufruf des FBs und Variablendeklaration

Rufen Sie im PLC\_PRG den Funktionsbaustein BLxx\_RSxxx\_FB für die RSxxx-Kommunikation auf.

Sind in der Steuerungskonfiguration für das Eingangs- und das Ausgangswort des Moduls Variablen definiert worden (hier im Beispiel: "RS232\_RX" und "RS232\_TX"), dann müssen diese Variablen im FB den Pointern für den Empfangs- und Sendedatenbereich ("ptRxData" und "ptTxData", siehe auch Seite 1-8) zugeordnet werden.

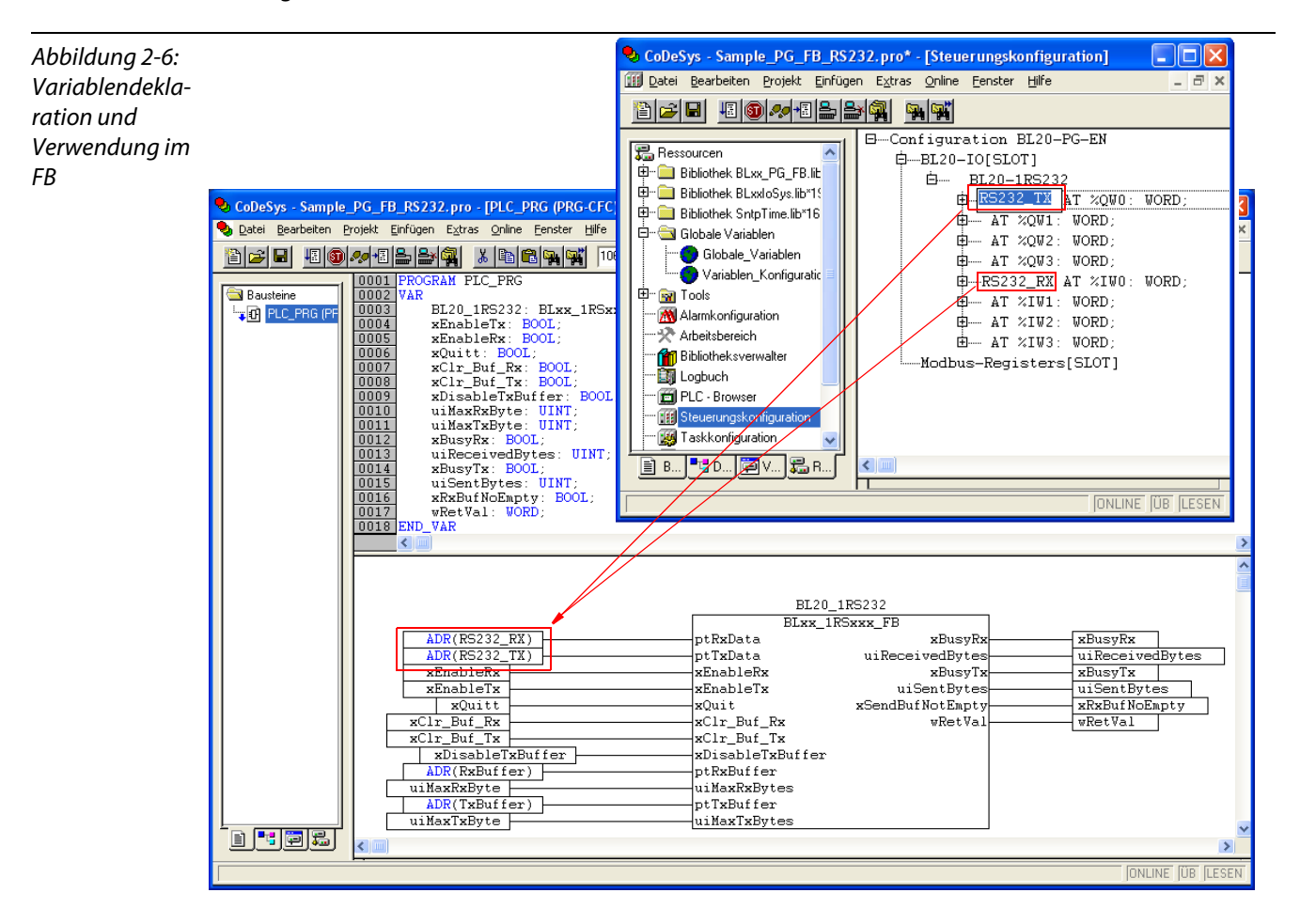

Alle übrigen Variablen sind bereits im lokalen Header (Variablendeklarationsteil) des Bausteins "PLC\_PRG" definiert.

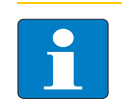

#### Hinweis

Wichtig ist auch die Eingabe der maximal zu sendenden/ zu empfangenden Bytes in "uiMaxTxByte" bzw. "uiMaxRxByte". Ohne diese Eingabe werden keine Daten gesendet.

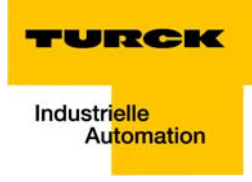

| Abbildung 2-7:  |                                             | BL20                                       | _1RS232                         |                              |
|-----------------|---------------------------------------------|--------------------------------------------|---------------------------------|------------------------------|
| Max. Anzahl der | ADR(RS232 RX)                               | BLxx_                                      | 1RSxxx_FB<br>xBusyRx            | xBusyRx                      |
| zu sendenden    | ADR(RS232_TX)<br>xEnableRx                  | ptTxData<br>xEnableRx                      | uiReceivedBytes-<br>xBusyTx-    | uiReceivedBytes<br>xBusyTx   |
| und zu empfan-  | xEnableTx<br>xQuitt                         | xEnableTx<br>xQuit                         | uiSentBytes<br>xSendBufNotEmpty | uiSentBytes<br>xRxBufNoEmpty |
| genden Daten    | xClr_Buf_Rx<br>xClr_Buf_Tx                  | xClr_Buf_Rx<br>xClr_Buf_Tx                 | wRetVal-                        | wRetVal                      |
|                 | xDisableTxBuffer<br>ADR(RxBuffer)           | xDisableTxBuffer<br>ptRxBuffer             |                                 |                              |
|                 | uiMaxKxByte<br>ADR(TxBuffer)<br>uiMaxTxByte | uiMaxRxBytes<br>ptTxBuffer<br>uiMaxTxBytes |                                 |                              |

# 2.4 Das Senden von Daten (Modul $\rightarrow$ HyperTerminal)

- **1** Die zu sendenden Daten werden in den Sendepuffer "TX\_Buffer"geschrieben.
- 2 Danach muss das Senden zunächst im FB/ Modul freigeschaltet werden. Setzen Sie dazu die Variable "xEnableTx" auf TRUE.
- **3** Im HyperTerminal werden die empfangenen Daten im ASCII-Code angezeigt.

| Abbildung 2-8: | CoDeSys - Sample_PG_FB_RS232.pro* - [PLC_PRG (PRG-CFC)]                                                                                                    |  |
|----------------|----------------------------------------------------------------------------------------------------|--|
| Senden         |                                                                                                    |  |
|                | Bausteine         0001 B-BL20 1RS232           Bausteine         0002 B-Rxbuffer           0003 B-Rxbuffer         0003 B-Rxbuffer           0004 I-TxBuffer[0] = 16#41           0005 I-TxBuffer[1] = 16#42           0006 I-TxBuffer[2] = 16#43           0007 I-TxBuffer[2] = 16#43           0008 I-TxBuffer[2] = 16#44           0009 I-TxBuffer[2] = 16#43           0009 I-TxBuffer[2] = 16#44           0009 I-TxBuffer[2] = 16#45                                                                                                    |  |
|                | ADR(RS232_F)     EL20_1RS232       ADR(RS232_F)     ptRxData       xDR(RS232_F)     ptRxData       uiReceivedBytes=16f0000       xEnableRx     xEnableRx       xEnableRx     xEnableRx       xEnableRx |  |
|                | RETURN :     RETURN :                                                                                                    |  |
|                | Online: Bl20_PG_EN (SIM (LÄUFT (BP (FORCE (ÜB (LESEN                                                                                                    |  |

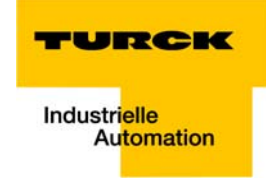

# 2.5 Das Empfangen von Daten (HyperTerminal $\rightarrow$ Modul)

- 1 Schreiben Sie die zu sendenden Daten in den HyperTerminal.
- 2 Danach muss zunächst im FB/ Modul das Empfangen der Daten freigeschaltet werden. Setzen Sie dazu die Variable "xEnableRx" auf TRUE.
- **3** Die empfangenen Daten werden dann im Empfangspuffer "RxBuffer" angezeigt.

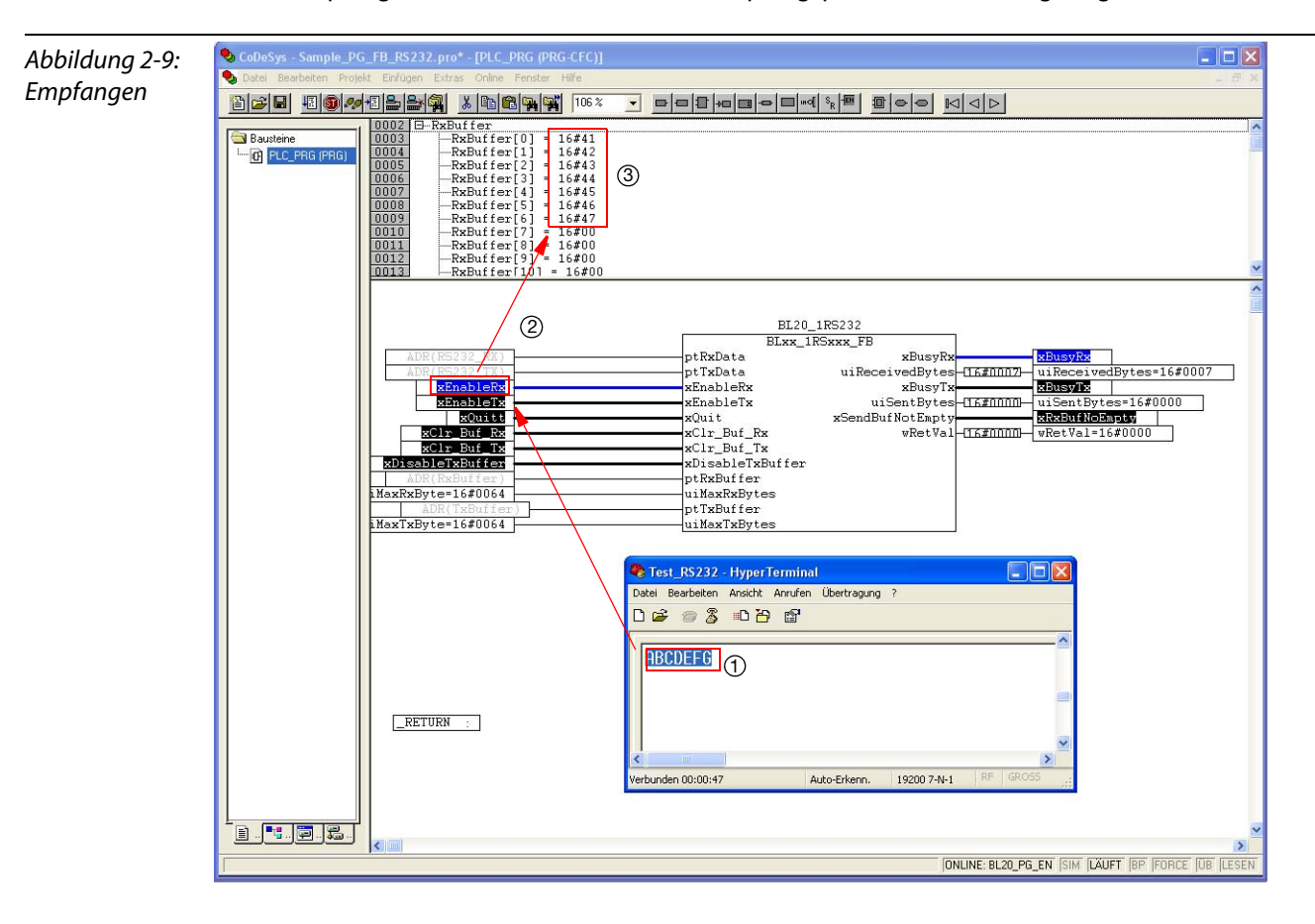

Anwendungsbeispiel des BLxx\_1RSxxx\_FB mit HyperTerminal

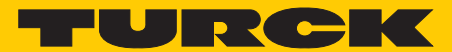

Industri<mark>elle</mark> Automation

# www.turck.com

Hans Turck GmbH & Co. KG 45472 Mülheim an der Ruhr

Germany Witzlebenstraße 7 Tel. +49 (0) 208 4952-0 Fax +49 (0) 208 4952-264 E-Mail more@turck.com Internet www.turck.com